## How to Use YouTube to Create an Unbranded Video

Follow the steps below to create a YouTube account to post an unbranded video:

Step 1

Create a Google Account

(If you already have a Google Account, this step can be skipped.)

• To create a Google Account, go to <u>www.google.com</u> and then click on *Create account*:

|                                  | God                        | ogle              |         |
|----------------------------------|----------------------------|-------------------|---------|
|                                  | Sig                        | n in              |         |
|                                  | Use your Goo               | ogle Account      |         |
| C Email o                        | r phone                    |                   |         |
| Forgot e                         | mail?                      |                   |         |
| Not your<br><mark>Learn m</mark> | computer? Use InPri<br>ore | vate windows to s | ign in. |
| Create                           | account                    |                   | Next    |

You will have a choice to either create "For myself" or "To manage my business".

For myself To manage my business -le

Select "*To manage my business*" and then you will be able to set up your Google Account with an unbranded name.

| Google                                                             |                          |                                                |
|--------------------------------------------------------------------|--------------------------|------------------------------------------------|
| Create your Goo                                                    | gle Account              |                                                |
| First name                                                         | Last name                |                                                |
| Username                                                           | @gmail.com               |                                                |
| You can use letters, numbers & per<br>Use my current email address | riods<br>s instead       | 020                                            |
| Password                                                           | Confirm                  |                                                |
| Use 8 or more characters with a m<br>symbols                       | ix of letters, numbers & | One account. All of Google<br>working for you. |
| Sign in instead                                                    | Next                     |                                                |

Enter a generic word for both First name and Last name. (If you enter your own first and last name or office name this will make your YouTube video a branded video) and then click on *Next*.

This will take you to a Verification Page and you will be emailed a Verification Code to enter. When the code is received, enter the code and then continue to set up account. Once your Google Account is set up, login to your new Google Account.

## Step 2

How to Create a YouTube Account and add Video

When logged into your Google Account, go to *Google Apps*. The icon is located in the upper right corner:

Click on the YouTube Icon. This will take you to your YouTube account.

Click on the initial in the upper right corner:

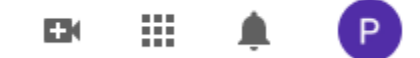

Then click on Your Channel.

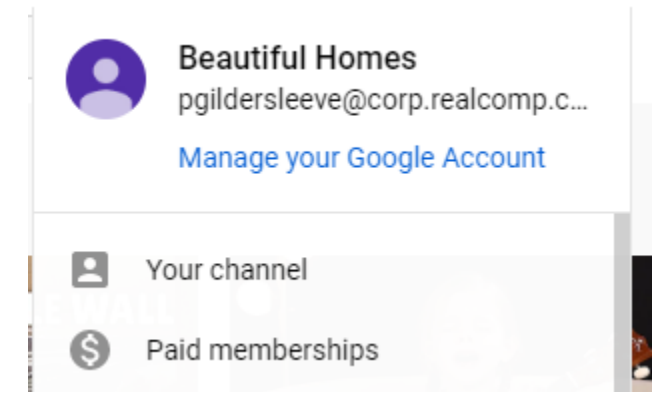

This will take you to your YouTube Account:

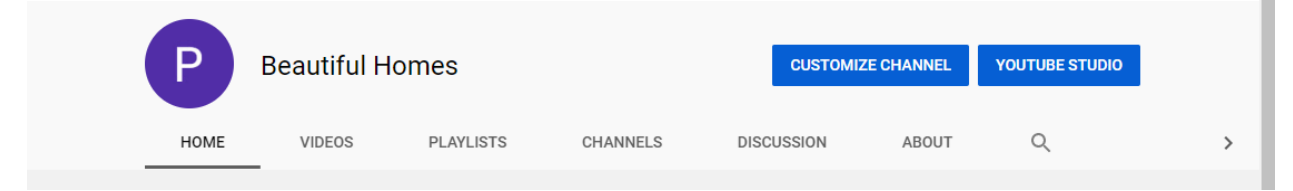

Click on Videos and then click on YouTube Studio:

This will take you to your Channel Dashboard.

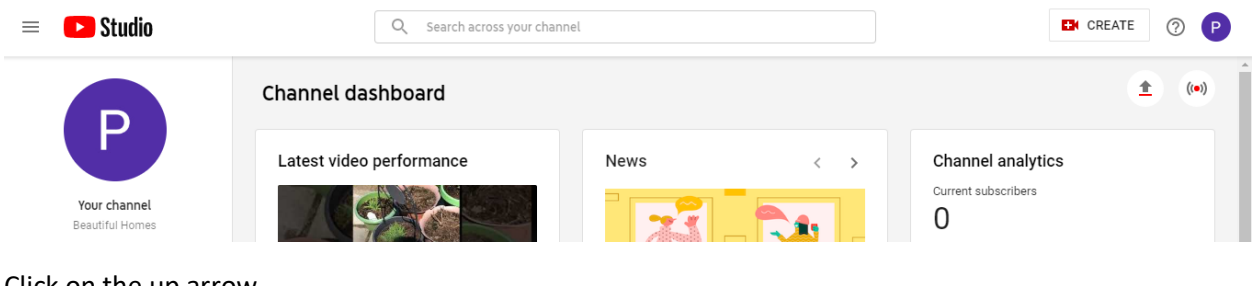

Click on the up arrow.

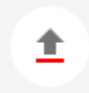

This will take you to the Upload videos screen:

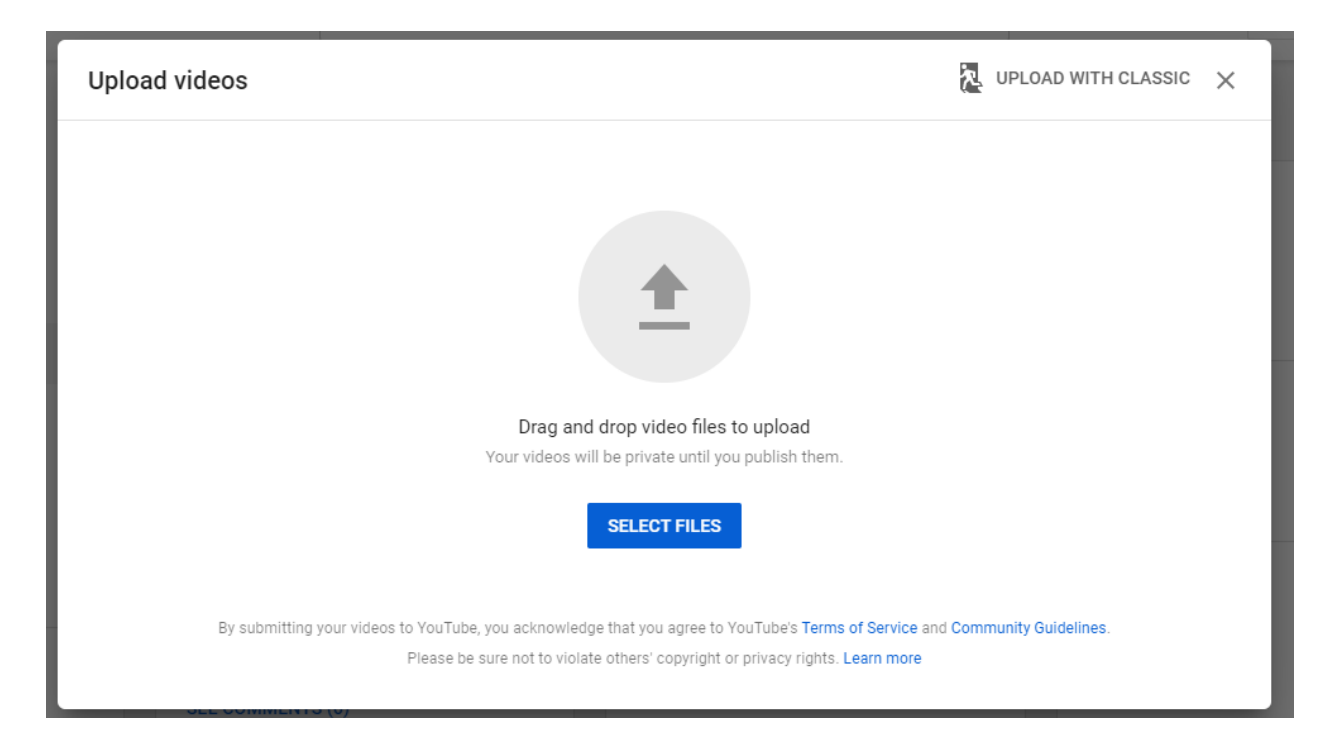

Click on Select Files or the up arrow and this will take you to your files on your computer.

| IMG 2142                                                | Saved as draft 🛛 🐹 🗙                                                   |
|---------------------------------------------------------|------------------------------------------------------------------------|
| 1 Details         2 Video elements         3 Visibility |                                                                        |
| Details                                                 |                                                                        |
| Title (required) MG 2142 8/100                          | Processing video                                                       |
| Description ⑦<br>Tell viewers about your video          |                                                                        |
|                                                         | Video link<br>https://youtu.be/lac6DgDdM7U<br>Filename<br>IMG_2142.MOV |
| 95% processed                                           | NEXT                                                                   |

Select the video you want to add to your listing. This will then take you to the Details Screen.

Click on Next.

| IMG 2142                                                                                                    | Saved as drai                                                          | ft 🎘 | ×    |
|----------------------------------------------------------------------------------------------------|------------------------------------------------------------------------|------|------|
| Details 2 Video elements 3 Visibility                                                                                                    |                                                                        |      |      |
| Is this video made for kids? (required) Regardless of your location, you're legally required to comply with the Children's Online d/or other laws. You're required to tell us whether your ontent made for kids?  Yes, it's made for kids No, it's not made for kids | <ul> <li>• • • • • 0:00 / 0:06</li> </ul>                              | • 0  |      |
| <ul> <li>Age restriction (advanced)</li> <li>MORE OPTIONS</li> </ul>                                                                                                    | Video link<br>https://youtu.be/lac6DgDdM7U<br>Filename<br>IMG 2142.MOV | Ū    |      |
| Paid promotion, tags, subtitles, and more<br>Finished processing                                                                                                    |                                                                        |      | NEXT |
|                                                                                                    | 00                                                                     |      |      |

Continue selecting Details and click on Next.

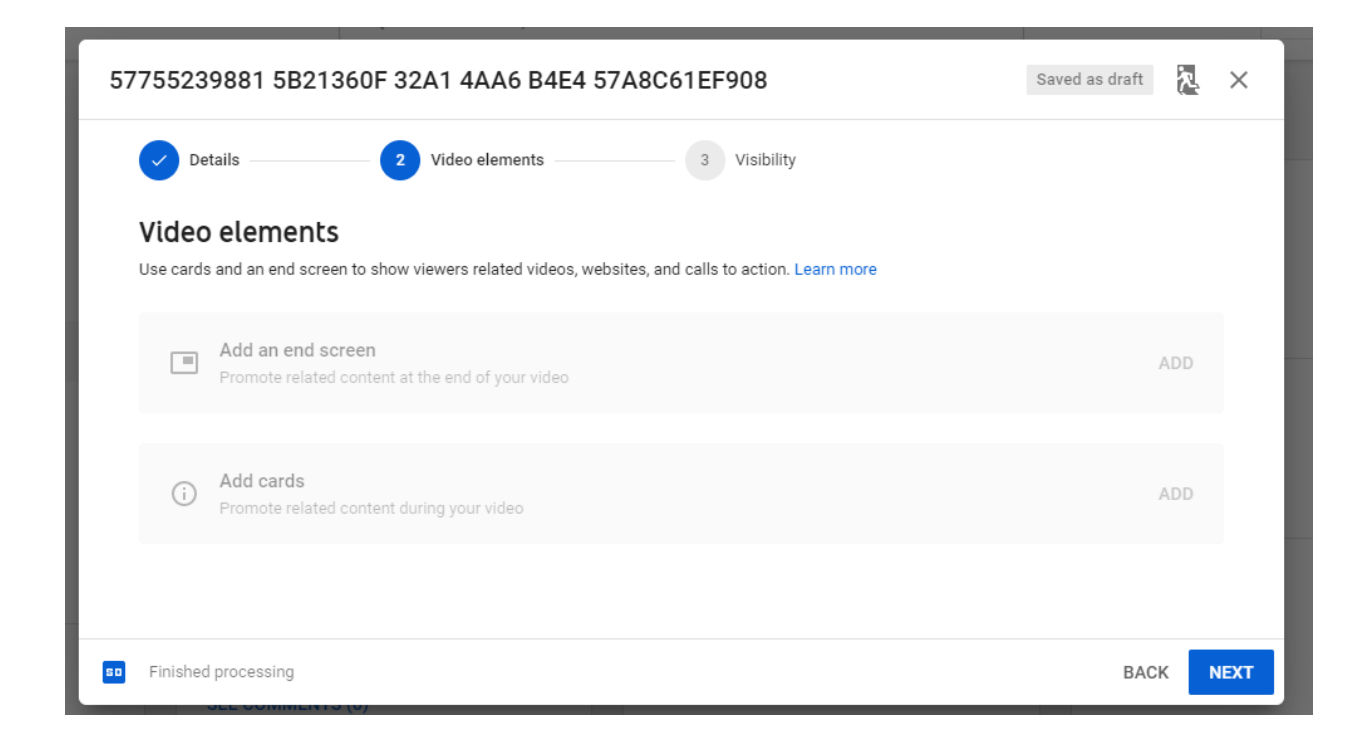

Click on Next and then select Public and then click on Publish.

| Details 2 Video elements 3                                  | Visibility                          |
|-------------------------------------------------------------|-------------------------------------|
| • Save or publish                                           | LOVELY                              |
| Make your video <b>public, unlisted</b> , or <b>private</b> |                                     |
| Public                                                      | - Martin martin                     |
| Everyone can see your video                                 |                                     |
| Set as instant Premiere ⑦                                   |                                     |
|                                                             | ► •() 0:00 / 0:02 🗢 []              |
| Anyone with the video link can see your video               | 57755239881 5821360E 32A1 4AA6 84E4 |
| O Private                                                   | 57A8C61EF908                        |
| Only you and people you choose can see your video           | Video link                          |
|                                                             | https://youtu.be/D82KIMTtlqU        |
|                                                             |                                     |

*Video Published* will display with the link to your video.

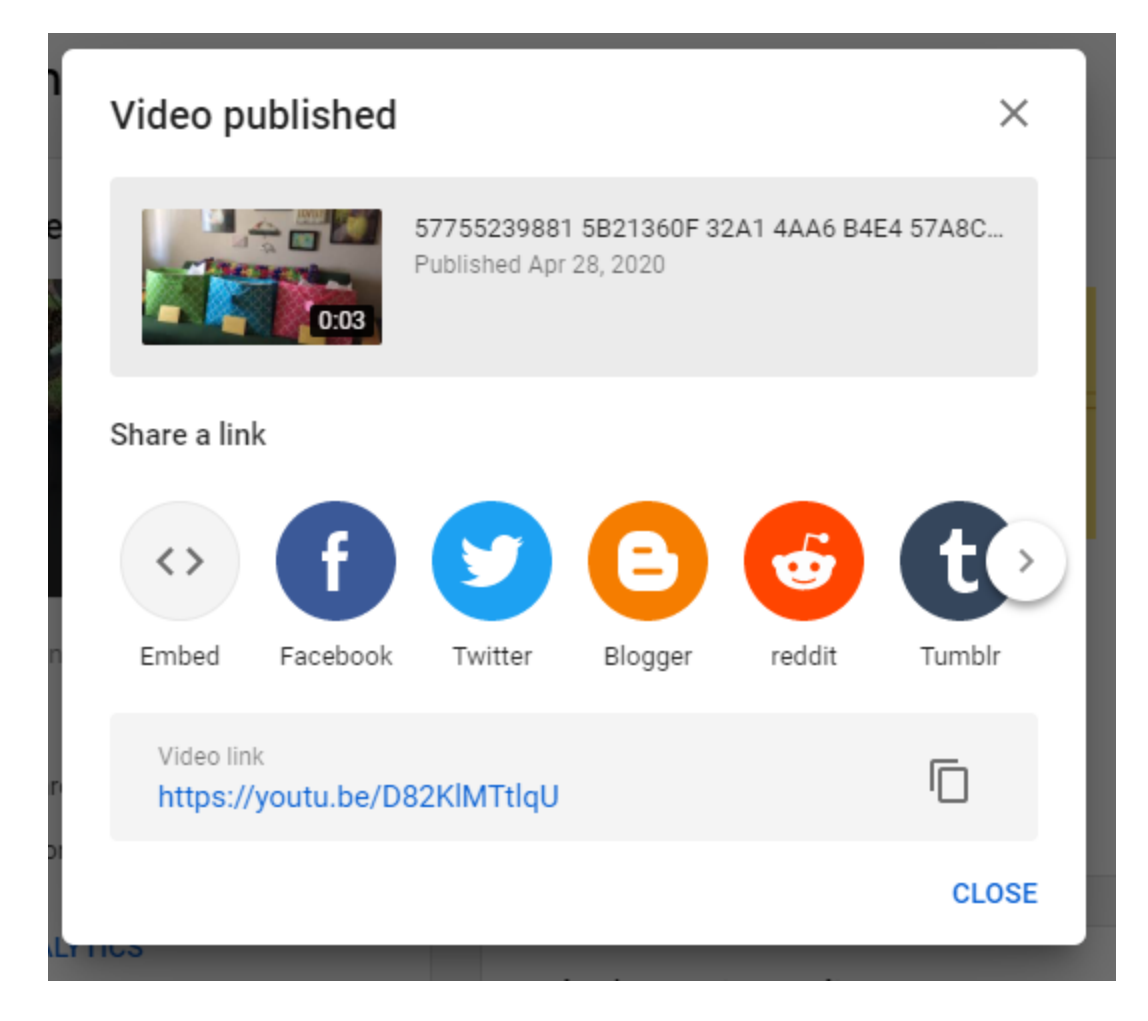

You can now copy and past the Video Link and add it to your listing.

Step 3

How to add your video to your listing

When logged into *RealcompOnline* go to *Input* and then under *Quick Modify* select your listing or enter your MLS# and then click on *Edit*.

| + Input                               |
|---------------------------------------|
| Listings                              |
| Add new or Edit existing Listings     |
| Quick Modify:<br>MLS# Edit            |
| Roster                                |
| Add new or Edit existing Agent Roster |
| Quick Modify:<br>Agent ID Edit        |

Under Select Form select Manage Virtual Tours.

Select Form

Residential/Condo Listing Form Residential/Condo LEASE Listing Form Multi Family Listing Form Vacant Land Listing Form Commerical/Industrial/Business Listing Form Delete Listing Manage Open Houses Manage Virtual Tours

The *Virtual Tour* option will display. Under Branded VT URL enter the YouTube video URL and then under Virtual Tour Type select Video

Click on Submit Listing.

| 🛉 Manage Virtual Tours                                                                                                    |                                                   |                   |                   |  |  |
|----------------------------------------------------------------------------------------------------|---------------------------------------------------|-------------------|-------------------|--|--|
| VIRTUAL TOUR                                                                                                    |                                                   |                   | MLS # 2200026809  |  |  |
| Enter the Virtual Tour URL below. Most Vi<br>information and one "unbranded". Use the<br>information is not allowed.                                                                                                    |                                                   |                   |                   |  |  |
| The URL must start with <a href="http://">http://</a>                                                                                                    |                                                   |                   |                   |  |  |
| Unbranded VT URL #1                                                                                                    | Virtual Tour Type                                 | Branded VT URL #1 | Virtual Tour Type |  |  |
| http://www.propertypanorama.com                                                                                                    | 😰 Photo Slide Show 🔽                              | 0                 |                   |  |  |
| Unbranded VT URL #2                                                                                                    | Virtual Tour Type                                 | Branded VT URL #2 | Virtual Tour Type |  |  |
| https://youtu.be/D82KIMTtlqU                                                                                                    | 😰 Video 🔽                                         | 0                 |                   |  |  |
|                                                                                                    |                                                   |                   |                   |  |  |
| Digital Millennium Copyright Act (DMCA) Acceptance                                                                                                    |                                                   |                   |                   |  |  |
| By the act of submitting any property media content, including but not limited to photographs and virtual tours, I represent that I have full right, power and authority to grant and hereby do grant to Realcomp an assignable, irrevocable, perpetual, worldwide, non-exclusive license for the use of such media content for purposes of agreed-<br>upon services provided by Realcomp, including, without limitation, the republishing of the content in whole or in part and in any format. I further represent that such listing content was created with the express permission of the property owner. |                                                   |                   |                   |  |  |
| For more information on obtaining the au                                                                                                    | thority listed above, go to https://goo.gl/edrmf8 |                   |                   |  |  |

🔀 Validate 😵 Cancel Input 🛷 Submit Listing

Your unbranded Video will now show on your listing.